## **CCC<sup>®</sup> Estimating: Action Center Vendor Configuration**

Configuring new electronic vendors in CCC Estimating using the Action Center

1. In CCC<sup>®</sup> Estimating, click on the **Action Center**.

| □ CCC ONE            |                                                                                    |                                |         |   |  |
|----------------------|------------------------------------------------------------------------------------|--------------------------------|---------|---|--|
| 📃 New - View - Actio | Reports - Config                                                                   | ire -                          | Help -  |   |  |
| ССС ВОДҮ ЅНОР        |                                                                                    | 4 action items<br>2 critical 🏲 | ⊠<br>15 | 0 |  |
| 😑 Workfiles          | All Open Workfiles                                                                 |                                |         |   |  |
|                      | 🔁 New Opportunity 🔁 New Repair Order 🦪 Refresh 🥅 Preview 🚔 Print 🛕 Print Preview 🍃 |                                |         |   |  |

The Action Center website (<u>cccone.com/action-center</u>) will open in the default internet browser.
From Network Profile, select Vendors and choose the vendor in Action Items: Vendors, click Activate.

To decline vendor activation, click **Dismiss** to clear from Action Items.

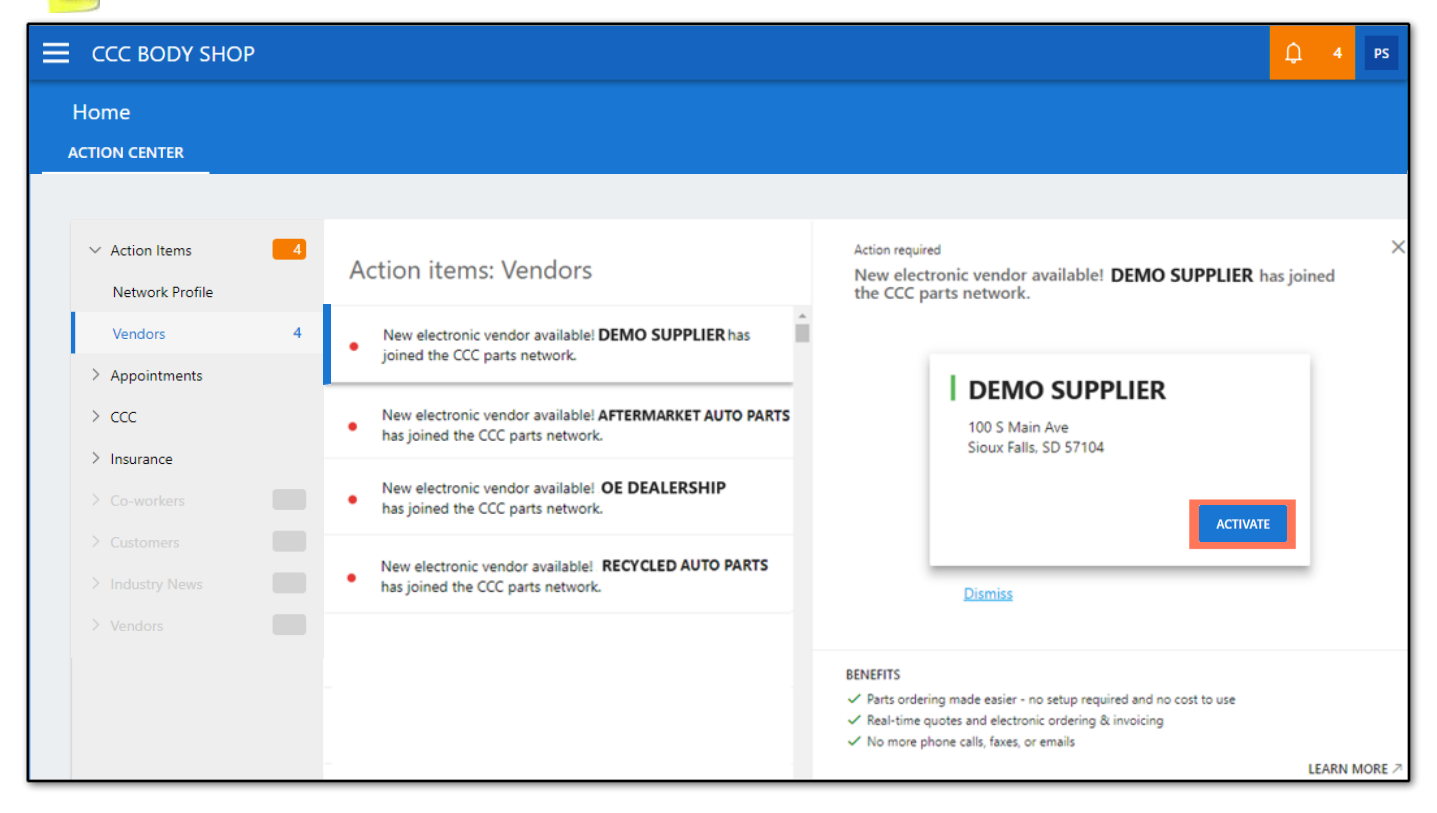

3. Vendor Activated confirmation window will briefly appear prior to transitioning to the next Action Item.

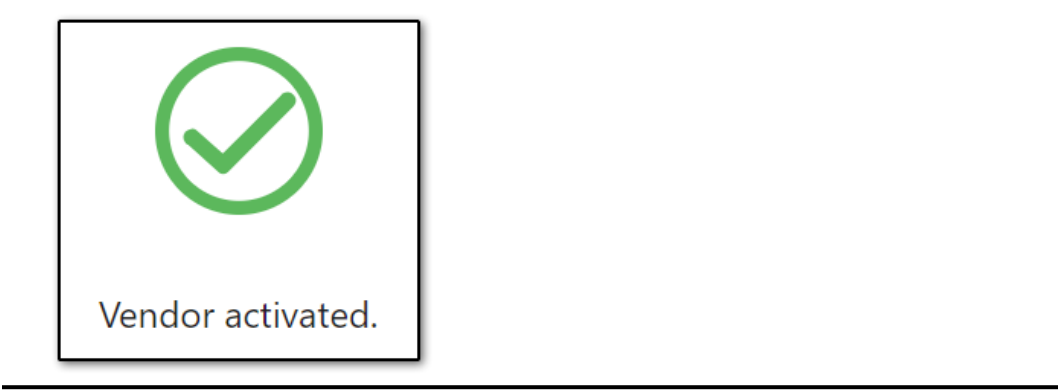

Continued on next page

## **CCC<sup>®</sup> Estimating: Action Center Vendor Configuration** (continued)

4. *CCC<sup>®</sup> Repair Workflow* shops will be notified in Action Items for preferred vendor configuration. Click **Set Preferred** to update vendor as preferred.

| Action items: Vendors                                             | Action required<br>Would you like to make <b>OE DEALERSHIP</b> a preferred vendo                                                                                                    | ×<br>or?  |
|-------------------------------------------------------------------|----------------------------------------------------------------------------------------------------|-----------|
| • Would you like to make <b>OE DEALERSHIP</b> a preferred vendor? |                                                                                                    |           |
|                                                                   | OE DEALERSHIP                                                                                                    |           |
|                                                                   | 100 S Main Ave<br>Sioux Falls, SD 57104                                                                                                    |           |
|                                                                   | SET PREFERRED                                                                                                    |           |
|                                                                   | <u>Dismiss</u>                                                                                                    |           |
|                                                                   | BENEFITS<br>✓ Real-time quotes from the dealer when adding OEM parts to your estimates<br>✓ Quick order support for all OEM parts when using checkout<br>✓ Insure preferred vendor is automatically used for specified makes |           |
|                                                                   | LEAF                                                                                                    | RN MORE 7 |

5. Preferred Vendor confirmation window will briefly appear prior to transitioning to the next Action Item.

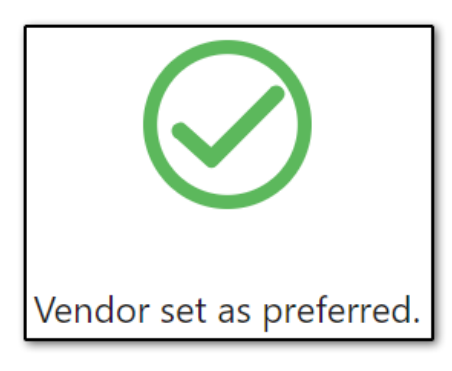

6. To view current Vendors, click menu and select **Settings** then **Vendors**.

| 仚   | Home      | 8 | Parts     | ю <u></u> ю                              |
|-----|-----------|---|-----------|------------------------------------------|
| 898 | Customers | B | Workfiles | Vendors                                  |
| 公   | Settings  |   |           | Manage vendors for your<br>organization. |